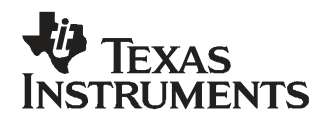

## DEM-PCM2912 EVM

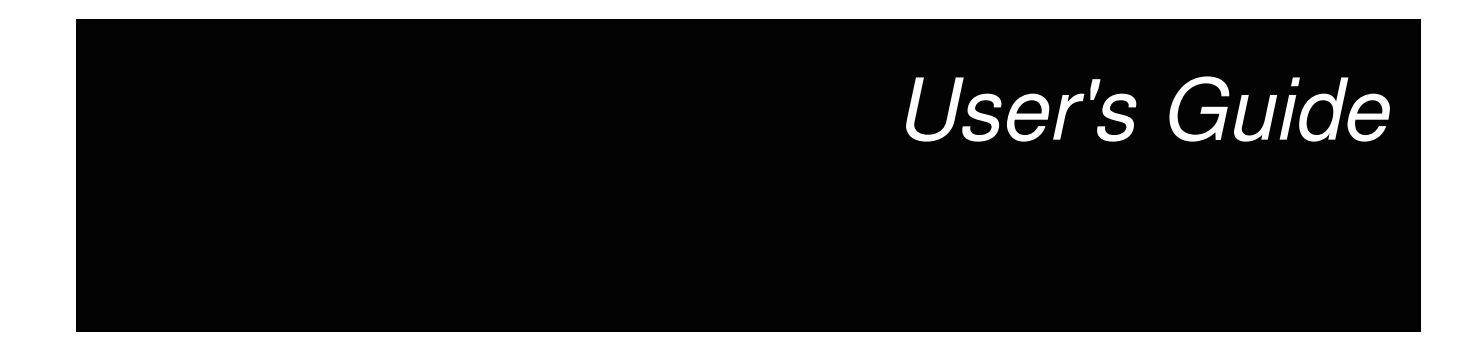

March 2008

AIP Consumer Audio—TI Japan

SBAU132

## Contents

| Pref | ace      |                                             | 7  |
|------|----------|---------------------------------------------|----|
| 1    | Desc     | cription                                    | 9  |
|      | 1.1      | Introduction—PCM2912 1                      | 0  |
|      |          | 1.1.1 Key Features 1                        | 0  |
|      | 1.2      | Pin Assignments and Terminal Functions 1    | 1  |
|      | 1.3      | Functional Block Diagram         1          | 3  |
| 2    | Gett     | ing Started 1                               | 5  |
|      | 2.1      | Electrostatic Discharge Warning 1           | 6  |
|      | 2.2      | Block Diagram 1                             | 6  |
|      | 2.3      | Interface and Connections 1                 | 6  |
| 3    | Set-     | Up Guide1                                   | 7  |
|      | 3.1      | Basic Operating Set-Up—Windows Vista 1      | 8  |
|      |          | 3.1.1 Basic Setup Before Evaluation 1       | 8  |
|      |          | 3.1.2 Volume and Mute Settings 1            | 9  |
|      |          | 3.1.3 Sampling Frequency 2                  | 21 |
|      | 3.2      | Basic Operating Set-Up—Windows XP 2         | 23 |
|      |          | 3.2.1 Basic Setup Before Evaluation 2       | 23 |
|      |          | 3.2.2 Volume Settings 2                     | 24 |
|      | 3.3      | Basic Operating Set-Up—Mac OS 2             | 27 |
|      |          | 3.3.1 Basic Setup Before Evaluation 2       | 27 |
|      |          | 3.3.2 Volume Settings                       | 29 |
|      |          | 3.3.3 Sampling Frequency                    | 30 |
| 4    | Eval     | uation and Measurements 3                   | 3  |
|      | 4.1      | Measurements for Dynamic Characteristics 3  | 34 |
|      | 4.2      | Playback Performance                        | 34 |
|      | 4.3      | Recording Performance                       | 36 |
| 5    | Sche     | ematic, PCB Layout, and Bill of Materials 3 | 37 |
|      | 5.1      | Schematics                                  | 38 |
|      | 5.2      | Printed Circuit Board Layout 3              | 39 |
|      | 5.3      | Component List 4                            | 10 |
| Imp  | ortant I | Notices4                                    | 2  |

### List of Figures

| 1-1  | PCM2912 Pin Assignments                                                                 | 11 |
|------|-----------------------------------------------------------------------------------------|----|
| 1-2  | DEM-PCM2912 EVM Functional Block Diagram                                                | 13 |
| 2-1  | DEM-PCM2912 EVM Block Diagram                                                           | 16 |
| 3-1  | Sound—Playback Tab (Windows Vista)                                                      | 18 |
| 3-2  | Sound—Recording Tab (Windows Vista)                                                     | 18 |
| 3-3  | Speakers Properties—Levels Tab (Windows Vista)                                          | 19 |
| 3-4  | Microphone Properties—Levels Tab (Windows Vista)                                        | 20 |
| 3-5  | Speakers Properties—Advanced Tab (Windows Vista)                                        | 21 |
| 3-6  | Microphone Properties—Advanced Tab (Windows Vista)                                      | 22 |
| 3-7  | Sound and Audio Devices Properties—Audio Tab (Windows XP)                               | 23 |
| 3-8  | Sound and Audio Devices Properties—Volume Tab (Windows XP)                              | 24 |
| 3-9  | Speaker Window for Volume Setting (Windows XP)                                          | 25 |
| 3-10 | Sound and Audio Devices Properties—Audio Tab (Windows XP)                               | 25 |
| 3-11 | Microphone Volume Windows for Record Volume Setting (Windows XP)                        | 26 |
| 3-12 | Sound—Input Tab (Mac OS)                                                                | 27 |
| 3-13 | Sound—Output Tab (Mac OS)                                                               | 28 |
| 3-14 | Audio Midi Setting Window (Mac OS)                                                      | 29 |
| 3-15 | QuickTime Audio Recording Controls                                                      | 30 |
| 3-16 | Audio Midi Setting Window (Mac OS)                                                      | 31 |
| 4-1  | DEM-PCM2912 EVM Configuration for Playback Performance Measurement                      | 34 |
| 4-2  | DEM-PCM2912 EVM Configuration for Recording Performance Measurement when Recording Data | 36 |
| 4-3  | DEM-PCM2912 EVM Configuration for Recording Performance Measurement with Recorded Data  | 36 |
| 5-1  | DEM-PCM2912 EVM Schematic                                                               | 38 |
| 5-2  | DEM-PCM2912 EVM Board Layout—Silkscreen                                                 | 39 |
| 5-3  | DEM-PCM2912 EVM Board Layout—Component Side                                             | 39 |
| 5-4  | DEM-PCM2912 EVM Board Layout—Inner View                                                 | 39 |

#### List of Tables

| 1-1 | PCM2912 Terminal Functions                    | 11 |
|-----|-----------------------------------------------|----|
| 2-1 | DEM-PCM2912 EVM Connectors                    | 16 |
| 4-1 | Line Output Playback Performance              | 35 |
| 4-2 | 32- $Ω$ Headphone Output Playback Performance | 35 |
| 4-3 | 16- $Ω$ Headphone Output Playback Performance | 35 |
| 4-4 | Line Input Recording Performance              | 36 |
| 5-1 | Bill of Materials                             | 40 |

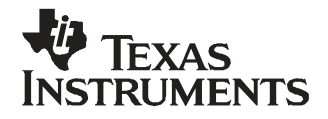

Preface SBAU132–March 2008

## **Read This First**

#### **About This Manual**

This document provides the information needed to set up and operate the DEM-PCM2912 EVM evaluation module, a test platform for the 16-bit, mono microphone input and stereo headphone output, single-chip <u>PCM2912</u> stereo audio coder/decoder (codec) with a universal serial bus (USB) interface. For a more detailed description of the PCM2912 product line, refer to the product data sheet available from the Texas Instruments web site at <u>http://www.ti.com</u>. Support documents are listed in the section of this guide entitled *Related Documentation from Texas Instruments*.

#### How to Use This Manual

Throughout this document, the abbreviation *EVM* and the term *evaluation module* are synonymous with the DEM-PCM2912 EVM.

Chapter 1 gives an overview of the PCM2912 USB interface codec. The EVM block diagram and primary features are also discussed.

Chapter 2 provides general information regarding EVM handling and unpacking, absolute operating conditions, and the default switch and jumper configuration.

Chapter 3 is the hardware and software setup guide for the EVM, providing all of the necessary information needed to configure the EVM under various PC operating systems for product evaluation.

Chapter 4 discusses how to configure the DEM-PCM2912 EVM motherboard for performance evaluation using an audio analyzer.

Chapter 5 includes the EVM electrical schematic, printed circuit board (PCB) layout, and the bill of materials.

#### Information About Cautions and Warnings

This document contains caution statements.

#### CAUTION

This is an example of a caution statement. A caution statement describes a situation that could potentially damage your software or equipment.

The information in a caution or a warning is provided for your protection. Please read each caution and warning carefully.

Macintosh, QuickTime are registered trademarks of Apple Incorporated. SYS-2722 is a registered trademark of Audio Precision, Inc. Windows Vista, Windows XP are registered trademarks of Microsoft Corporation. All other trademarks are the property of their respective owners.

#### **Related Documentation From Texas Instruments**

The following documents provide information regarding Texas Instruments integrated circuits used in the assembly of the DEM-PCM2912 EVM. These documents are available from the <u>TI web site</u>. The last character of the literature number corresponds to the document revision that is current at the time of the writing of this User's Guide. Newer revisions may be available from the TI web site at <u>http://www.ti.com/</u> or call the Texas Instruments Literature Response Center at (800) 477–8924 or the Product Information Center at (972) 644–5580. When ordering, identify the document(s) by both title and literature number.

| Data Sheet                 | Literature Number |
|----------------------------|-------------------|
| PCM2912 Product data sheet | SLES216           |

#### If You Need Assistance

If you have questions regarding either the use of this evaluation module or the information contained in the accompanying documentation, please contact the Texas Instruments Product Information Center at (972) 644–5580 or visit the TI web site at <u>www.ti.com</u>.

#### **FCC Warning**

This equipment is intended for use in a laboratory test environment only. It generates, uses, and can radiate radio frequency energy and has not been tested for compliance with the limits of computing devices pursuant to subpart J of part 15 of FCC rules, which are designed to provide reasonable protection against radio frequency interference. Operation of this equipment in other environments may cause interference with radio communications, in which case the user at his own expense is required to take whatever measures may be required to correct this interference.

#### **Trademarks**

All trademarks are the property of their respective owners.

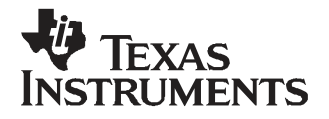

Chapter 1 SBAU132–March 2008

## Description

The DEM-PCM2912 EVM is a complete evaluation platform for the 16-bit, mono microphone input and stereo headphone output <u>PCM2912</u> bus-powered audio codec with a USB interface. All necessary connectors and circuitry are provided for interfacing to audio test systems and commercial audio equipment.

A USB connector is mounted on the DEM-PCM2912 EVM. Stereo audio output and mono audio input are available on two stereo mini-jacks.

# TopicPage1.1Introduction—PCM2912101.2Pin Assignments and Terminal Functions111.3Functional Block Diagram13

#### 1.1 Introduction—PCM2912

The PCM2912 is an audio codec with a USB interface for a USB headset, USB headphones, and a USB audio interface box that integrates mono input, stereo headphone output, an analog loopback line, a programmable gain amplifier (PGA), and microphone bias.

It is available in a 32-pin TQFP package.

#### 1.1.1 Key Features

Major features of the PCM2912 include:

- Analog Front End:
  - Microphone amplifier (+20 dB gain)
  - Mono input
- Analog Back End:
  - Stereo/Mono headphone amplifier or line output with volume
- Analog Performance:
  - Dynamic range: 90 dB (DAC)
  - Dynamic range: 90 dB (ADC)
  - 25-mW headphone output at  $R_L = 16 \Omega$
- Power-Supply Voltage
  - Single power supply of 5.0 V ( $V_{BUS}$ )
- Low Power Dissipation:
  - 425 mW at analog-to-digital converter (ADC) and digital-to-analog converter (DAC) operation, 44.1 kHz
  - 0.8 mW in Suspend mode
- Sampling Frequency: 8 kHz, 11.025 kHz, 16 kHz, 22.05 kHz, 32 kHz, 44.1 kHz, 48 kHz for ADC and DAC
- Programmable Function:
  - -76-dB to 0-dB gain for analog outputs
  - -12-dB to +30-dB gain for analog inputs
  - -76-dB to 0-dB gain for sidetone
  - 0-dB/20-dB gain for microphone amplifier
  - High-pass filter: 0.078 ×f<sub>S</sub> cutoff frequency
- Package: 32-pin TQFP
- Operating Temperature Range: –25°C to +85°C

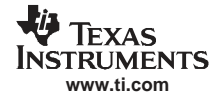

#### 1.2 Pin Assignments and Terminal Functions

Figure 1-1 shows the pin assignments for the PCM2912. Table 1-1 lists the terminal functions.

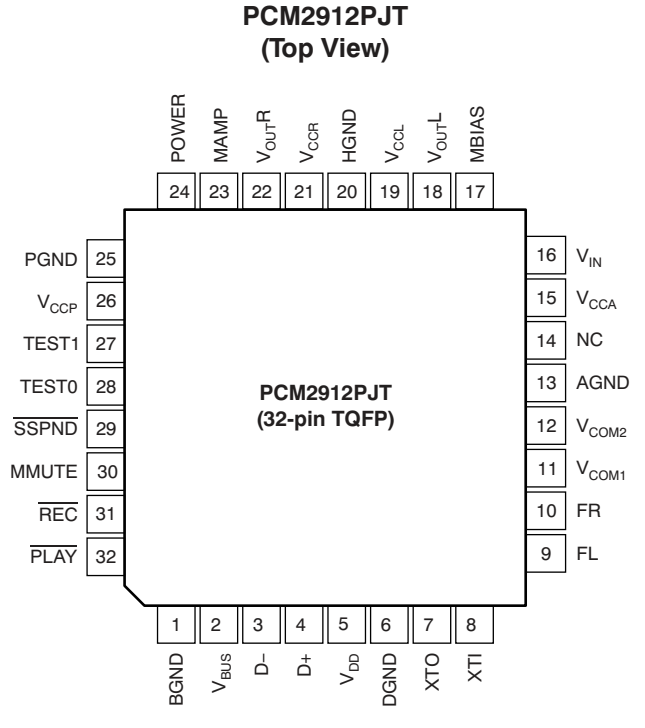

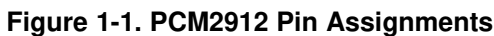

| Table 1-1 | . PCM2912 | Terminal | <b>Functions</b> |
|-----------|-----------|----------|------------------|
|-----------|-----------|----------|------------------|

| Name               | TQFP-36<br>Terminal | I/O | Description                                                                                                    |
|--------------------|---------------------|-----|----------------------------------------------------------------------------------------------------|
| BGND               | 1                   | _   | Reference for internal regulator                                                                                    |
| V <sub>BUS</sub>   | 2                   | _   | Connect to USB power (V <sub>BUS</sub> )                                                                            |
| D-                 | 3                   | I/O | USB differential input/output minus                                                                                 |
| D+                 | 4                   | I/O | USB differential input/output plus                                                                                  |
| V <sub>DD</sub>    | 5                   | -   | Digital power supply                                                                                                |
| DGND               | 6                   |     | Digital ground                                                                                                    |
| XTO                | 7                   | 0   | Crystal oscillator output                                                                                           |
| XTI                | 8                   | I   | Crystal oscillator input                                                                                            |
| FL                 | 9                   | -   | External filter pin of left channel (optional)                                                                      |
| FR                 | 10                  | -   | External filter pin of right channel (optional)                                                                     |
| V <sub>COM1</sub>  | 11                  | -   | Common voltage for ADC, DAC and analog front-end ( $V_{CCA}/2$ ). Decoupling capacitor should be connected to AGND. |
| V <sub>COM2</sub>  | 12                  | -   | Common voltage for headphone ( $V_{CCA}/2$ ). Decoupling capacitor should be connected to AGND.                     |
| AGND               | 13                  | _   | Analog ground                                                                                                    |
| NC                 | 14                  | _   | Not connected                                                                                                    |
| V <sub>CCA</sub>   | 15                  | -   | Analog power supply                                                                                                 |
| V <sub>IN</sub>    | 16                  | I   | ADC microphone input                                                                                                |
| MBIAS              | 17                  | 0   | Microphone bias output (0.75 V <sub>CCA</sub> )                                                                     |
| V <sub>OUT</sub> L | 18                  | 0   | Headphone output for L-channel                                                                                      |
| V <sub>CCL</sub>   | 19                  | -   | Analog power supply for headphone amplifier of L-channel                                                            |
| HGND               | 20                  | -   | Analog ground for headphone amplifier                                                                               |

| Name               | TQFP-36<br>Terminal | I/O | Description                                                                                  |
|--------------------|---------------------|-----|----------------------------------------------------------------------------------------------|
| V <sub>CCR</sub>   | 21                  |     | Analog power supply for headphone amplifier of R-channel                                     |
| V <sub>OUT</sub> R | 22                  | 0   | Headphone output for R-channel                                                               |
| MAMP               | 23                  | I   | Microphone preamplifier gain control (LOW: Preamplifier off; HIGH: Preamplifier on = +20 dB) |
| POWER              | 24                  | I   | Power consumption declaration select pin (LOW: 100 mA; HIGH: 500 mA)                         |
| PGND               | 25                  | _   | Analog ground for microphone bias, microphone amplifier, and PGA                             |
| V <sub>CCP</sub>   | 26                  | _   | Analog power supply for PLL                                                                  |
| TEST1              | 27                  | I   | Test pin. Must be set to high.                                                               |
| TEST0              | 28                  | I   | Test pin. Must be set to low.                                                                |
| SSPND              | 29                  | 0   | Suspend flag (LOW: Suspend; HIGH: Operational state)                                         |
| MMUTE              | 30                  | I   | Microphone mute control, active high (LOW: Mute off; HIGH: Mute on)                          |
| REC                | 31                  | 0   | Status output for record (LOW: Record; FLASH: Mute on record; HIGH: Stop)                    |
| PLAY               | 32                  | 0   | Status output for playback (LOW: Playback; FLASH: Mute on playback; HIGH: Stop)              |

#### Table 1-1. PCM2912 Terminal Functions (continued)

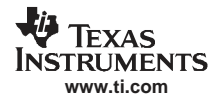

#### 1.3 Functional Block Diagram

Figure 1-2 illustrates the functional block diagram of the DEM-PCM2912 EVM.

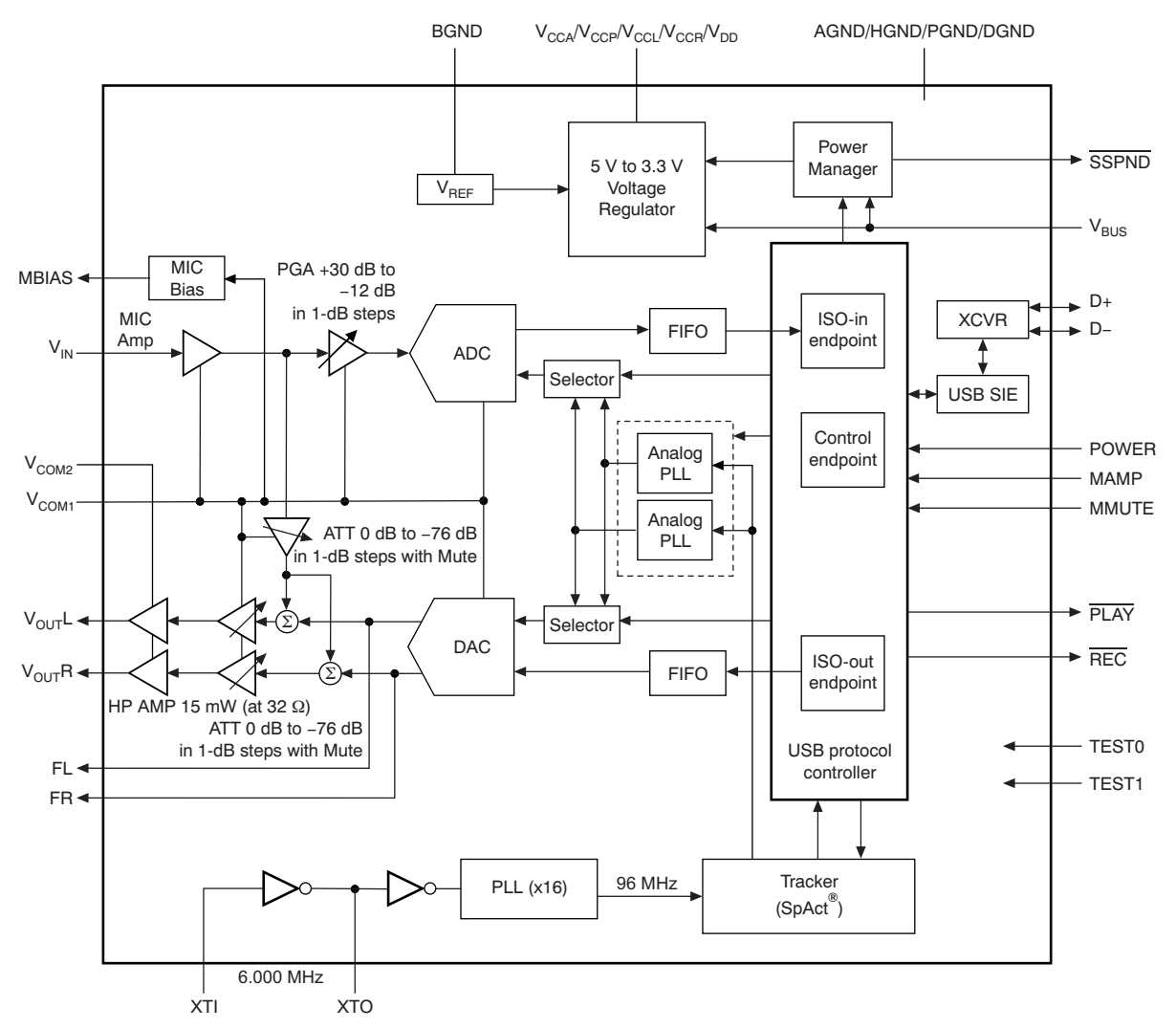

Figure 1-2. DEM-PCM2912 EVM Functional Block Diagram

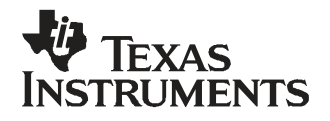

Chapter 2 SBAU132–March 2008

This chapter provides information regarding handling and unpacking the DEM-PCM2912 EVM, as well as the EVM absolute operating conditions and a description of the factory default switch and jumper configurations.

| Торіс |                                 | Page |
|-------|---------------------------------|------|
| 2.1   | Electrostatic Discharge Warning | 16   |
| 2.2   | Block Diagram                   | 16   |
| 2.3   | Interface and Connections       | 16   |

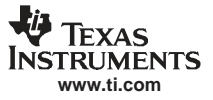

#### 2.1 Electrostatic Discharge Warning

Many of the components on the DEM-PCM2912 EVM are susceptible to damage by electrostatic discharge (ESD). Customers are advised to observe proper ESD handling precautions when unpacking and handling the EVM, including the use of a grounded wrist strap at an approved ESD workstation.

## CAUTION Failure to observe ESD handling procedures may result in damage to EVM components.

#### 2.2 Block Diagram

Figure 2-1 illustrates the DEM-PCM2912 EVM block diagram and the default external equipment connection configuration.

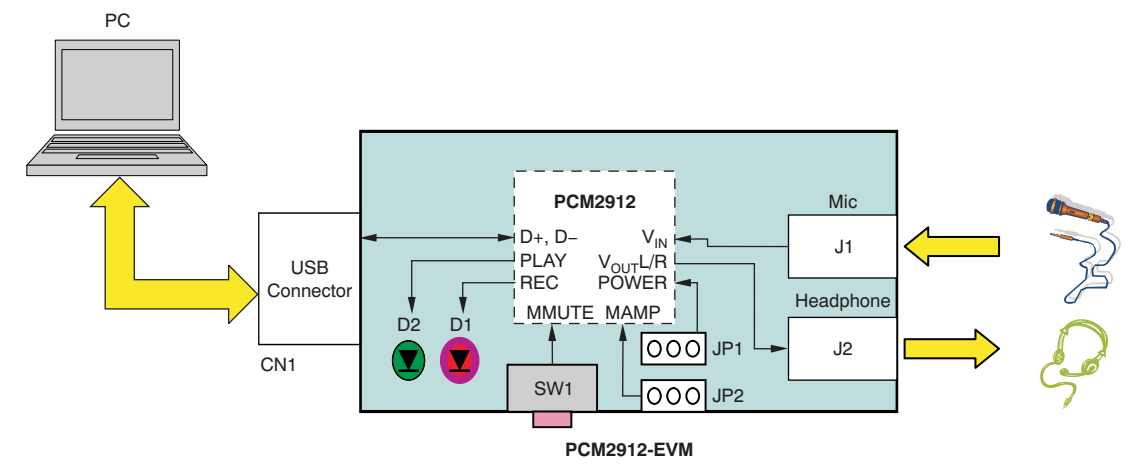

Figure 2-1. DEM-PCM2912 EVM Block Diagram

#### 2.3 Interface and Connections

Table 2-1 lists the connector references for the DEM-PCM2912 EVM.

| Connectors | Part/Description                                          |
|------------|-----------------------------------------------------------|
| CN1        | USB connector, type A                                     |
| J1         | Mono microphone input                                     |
| J2         | Headphone output terminal                                 |
| D1         | LED (red); record indicator (flash while muting)          |
| D2         | LED (green); playback indicator (flash while muting)      |
| SW1        | Microphone mute switch <sup>(1)</sup>                     |
| JP1        | Power select (L: 100 mA, H: 500 mA)                       |
| JP2        | Microphone amplifier gain control<br>(Gain = 0 dB/+20 dB) |

Table 2-1. DEM-PCM2912 EVM Connectors

<sup>(1)</sup> The status of SW1 (microphone mute switch) is not reflected in the Mic Mute status of the *Wave In* display on a Windows-based PC; the operating system does not support an HID function.

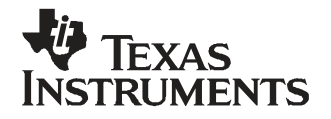

Chapter 3 SBAU132–March 2008

This chapter discusses how to set up the DEM-PCM2912 EVM on personal computers (PCs) equipped with any of a variety of major operating systems, including Microsoft Windows Vista®, Windows XP®, and Macintosh® OS X and later.

| Торіс |                                      | Page |
|-------|--------------------------------------|------|
| 3.1   | Basic Operating Set-Up—Windows Vista | 18   |
| 3.2   | Basic Operating Set-Up—Windows XP    | 23   |
| 3.3   | Basic Operating Set-Up—Mac OS        | 27   |

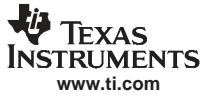

#### 3.1 Basic Operating Set-Up—Windows Vista

This section reviews how to set up the DEM-PCM2912 EVM for use with a PC equipped with the Microsoft Vista Basic (or higher) operating system.

When the installation is complete, the EVM software is ready to use.

#### 3.1.1 Basic Setup Before Evaluation

Follow these steps to set up the DEM-PCM2912 EVM for use with Windows Vista.

- Step 1. Connect the USB connector of the DEM-PCM2912 EVM to an available USB connector (or hub) port on the lab PC. The DEM-PCM2912 EVM can be connected directly to the PC without an additional USB cable. After the EVM is connected to the PC, the standard Windows Vista driver installs automatically to the PC. A custom driver for the DEM-PCM2912 is unnecessary.
- Step 2. Open the *Control Panel* from the Start menu (*Start→Control Panel*. Open the *Sound* group from the Control Panel.
- Step 3. Select the playback tab and confirm the USB audio codec appearance as the default playback device, as shown in Figure 3-1.
- Step 4. Select the recording tab and confirm the USB audio codec appearance as the default recording device, as shown in Figure 3-2.

| Playback Reco  | ording Sounds                                                                  |
|----------------|--------------------------------------------------------------------------------|
| Select a playb | ack device below to modify its settings: Speakers High Definition Audio Device |
| 0,             | Working<br>Speakers<br>USB audio CODEC<br>Working                              |
|                | Confirm selection of USB audio codec<br>(on Playback tab)                      |
|                |                                                                                |
| Configure      | Set Default Properties                                                         |

Figure 3-1. Sound—Playback Tab (Windows Vista)

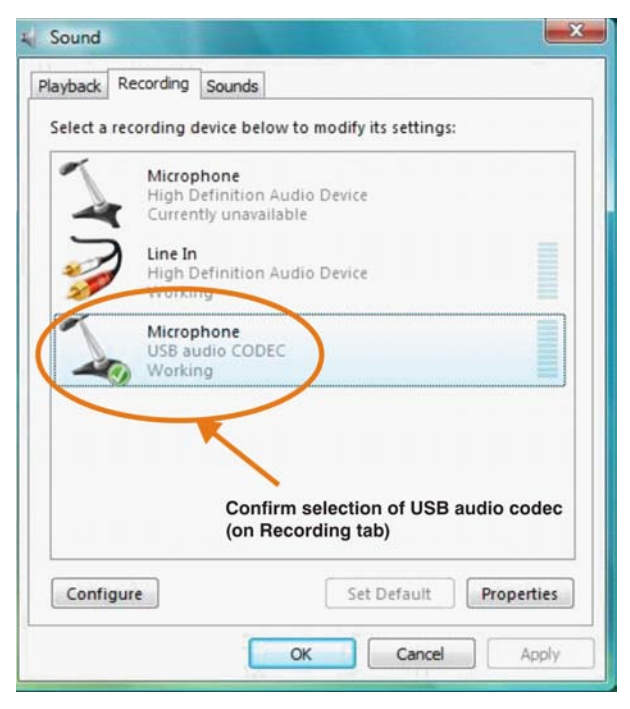

Figure 3-2. Sound—Recording Tab (Windows Vista)

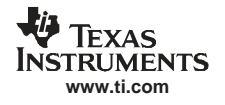

#### 3.1.2 Volume and Mute Settings

Follow these steps to configure the volume settings for headphones, microphone, and the recording options.

#### To set the headphone volume:

- Step 1. Open the Sound options from the Control Panel. (Start-Control Panel-Sound)
- Step 2. Open the speaker properties of the USB audio codec from the Sound options and select the *Levels* tab, as Figure 3-3 illustrates.
- Step 3. Set the output volume, mute, and the balance for headphones from -76 dB to 0 dB.

#### To set the microphone sidetone:

- Step 1. Open the *Sound* options from the Control Panel. (*Start*→*Control Panel*→*Sound*)
- Step 2. Open the speaker properties of the USB audio codec from the Sound options and select the *Levels* tab, as Figure 3-3 illustrates.
- Step 3. Set the volume and the mute levels for the microphone sidetone from -76 dB to 0 dB.

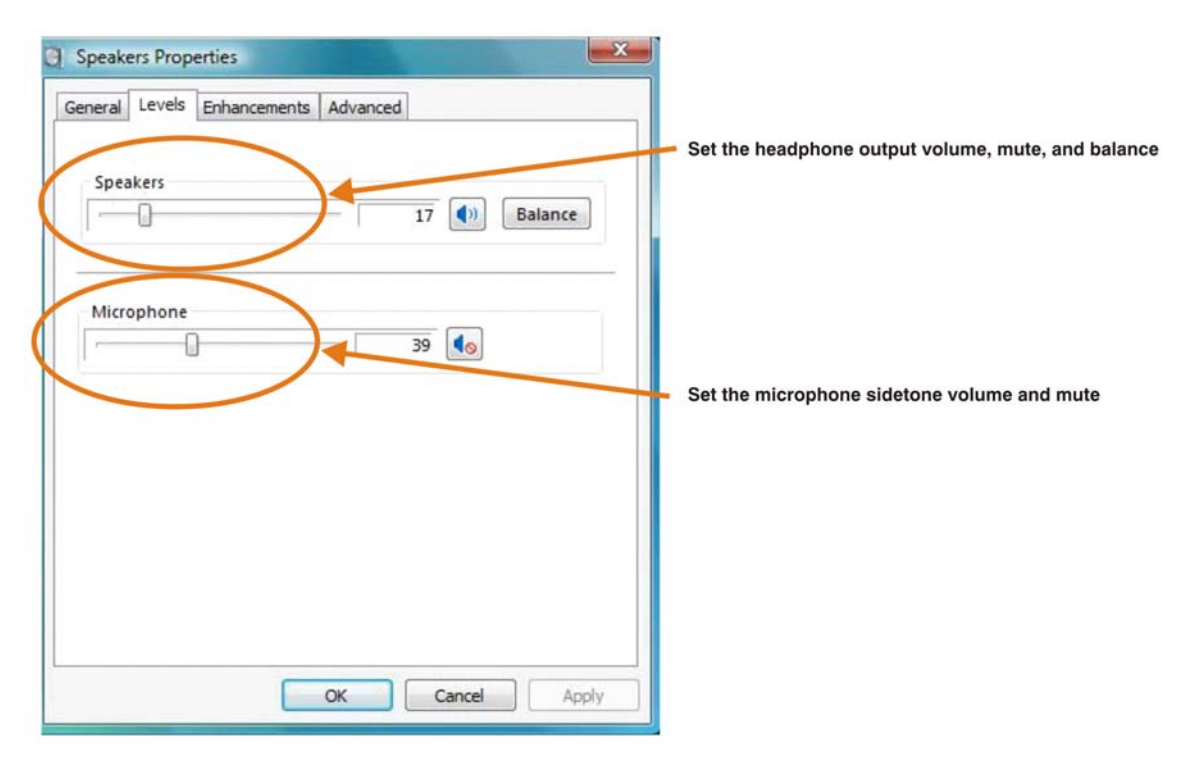

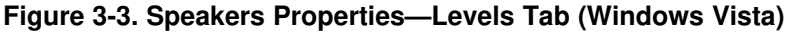

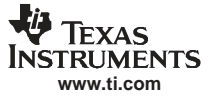

#### To set the record volume:

- Step 1. Open the Sound options from the Control Panel. (Start Control Panel Sound)
- Step 2. Open the microphone properties of the USB audio codec from the Sound options and select the *Levels* tab, as Figure 3-4 illustrates.
- Step 3. Set the microphone volume and the recording mute level from -12 dB to +30 dB.

| ſ | General Levels Advanced                          |
|---|--------------------------------------------------|
|   | Microphone 7                                     |
|   |                                                  |
|   | Set the microphone volume and mute for recording |
|   |                                                  |
|   |                                                  |

Figure 3-4. Microphone Properties—Levels Tab (Windows Vista)

After this process is complete, the system volume setting for each component is maintained even if EVM is plugged in/out.

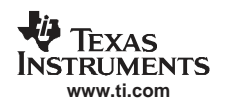

#### 3.1.3 Sampling Frequency

Under the Windows Vista operating system, it is necessary to select a specific sampling frequency because the sampling frequency cannot be changed on nearly all application software.

#### To set the DAC sampling frequency:

- 1. Open the Sound options from the Control Panel. (Start-Control Panel-Sound)
- 2. Open the speaker properties of the USB audio codec from the Sound options and select the *Advanced* tab, as Figure 3-5 illustrates.
- Select the desired DAC sampling frequency from seven options: 8 kHz, 11.025 kHz, 16 kHz, 22.5 kHz, 32 kHz, 44.1 kHz, and 48 kHz.

| crici di | Levels Enhancements Advanced                             |
|----------|----------------------------------------------------------|
| Defa     | ult Format                                               |
| Sele     | of the sample rate and bit depth to be used when rupping |
| in s     | nared mode                                               |
|          |                                                          |
| 16       | bit, 44100 Hz (CD Quality)                               |
| 16       | bit, 8000 Hz (Telephone Quality)                         |
| E16      | bit 16000 Hz (Tape Recorder Quality)                     |
| 16       | bit, 22050 Hz (AM Radio Quality)                         |
| 16       | bit, 32000 Hz (FM Radio Quality) this device             |
| 16       | bit, 44100 Hz (CD Quality)                               |
|          | nic, 40000 m2 (DVD Quality)                              |
| -        |                                                          |
|          |                                                          |
|          |                                                          |
|          |                                                          |
| S        | elect DAC sampling frequency                             |
| S        | elect DAC sampling frequency                             |
| S        | elect DAC sampling frequency                             |
| S        | elect DAC sampling frequency                             |
| S        | elect DAC sampling frequency                             |

Figure 3-5. Speakers Properties—Advanced Tab (Windows Vista)

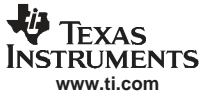

#### To set the ADC sampling frequency:

- 1. Open the Sound options from the Control Panel. (Start-Control Panel-Sound)
- 2. Open the microphone properties of the USB audio codec from the Sound options and select the *Advanced* tab, as Figure 3-6 illustrates.
- 3. Select the desired ADC sampling frequency from seven options: 8 kHz, 11.025 kHz,16 kHz, 22.5 kHz, 32 kHz, 44.1 kHz, and 48 kHz.

|                                       | Levels                                                        | Auvance                                                  |                                               |                                               |                                           |                                              |                                    |        |        |
|---------------------------------------|---------------------------------------------------------------|----------------------------------------------------------|-----------------------------------------------|-----------------------------------------------|-------------------------------------------|----------------------------------------------|------------------------------------|--------|--------|
| Defa<br>Sele<br>in st                 | ult Forma<br>ct the sar<br>hared mo                           | t<br>iple rate                                           | e and                                         | bit de                                        | pth t                                     | o be u                                       | sed w                              | hen r  | unning |
| 1 d                                   | nannel, 14                                                    | bit, 441                                                 | 100 H                                         | z (CD                                         | Qualit                                    | ty)                                          | -                                  |        |        |
| 1 ch<br>1 ch<br>E1 ch<br>1 ch<br>1 ch | annel, 16<br>annel, 16<br>annel, 16<br>annel, 16<br>annel, 16 | bit, 800<br>bit, 110<br>bit, 160<br>bit, 220<br>bit, 320 | 00 Hz<br>025 Hz<br>000 Hz<br>050 Hz<br>000 Hz | (Telep<br>z (Dict<br>z (Tap<br>z (AM<br>z (FM | hone<br>ation<br>e Reco<br>Radio<br>Radio | Quali<br>Qualit<br>order (<br>Quali<br>Quali | ty)<br>(y)<br>Qualir<br>ty)<br>ty) | this d | vice   |
| 1 cł                                  | annel, 16                                                     | bit, 480                                                 | 000 Hz                                        | z (DVD                                        | Qua                                       | lity)                                        |                                    | /      |        |
|                                       |                                                               |                                                          | -                                             | -                                             | -                                         | 4                                            |                                    |        |        |
|                                       |                                                               |                                                          | 1                                             | Selec                                         | t AD                                      | C sar                                        | nplin                              | g fre  | quenc  |
|                                       |                                                               |                                                          |                                               |                                               |                                           |                                              |                                    |        |        |
|                                       |                                                               |                                                          |                                               |                                               |                                           |                                              |                                    |        |        |
| Res                                   | tore Defa                                                     | ults                                                     |                                               |                                               |                                           |                                              |                                    |        |        |
| ines.                                 | tore ben                                                      | uits                                                     |                                               |                                               |                                           |                                              |                                    |        |        |
|                                       |                                                               |                                                          |                                               |                                               |                                           |                                              |                                    |        |        |

Figure 3-6. Microphone Properties—Advanced Tab (Windows Vista)

#### 3.2 Basic Operating Set-Up—Windows XP

This section reviews how to set up the DEM-PCM2912 EVM for use with a PC equipped with the Microsoft XP (including Service Pack 2 updates) operating system.

When the installation is complete, the EVM software is ready to use.

#### 3.2.1 Basic Setup Before Evaluation

Follow these steps to set up the DEM-PCM2912 EVM for use with Windows XP.

- Step 1. Connect the USB connector of the DEM-PCM2912 EVM to an available USB connector (or hub) port on the lab PC. The DEM-PCM2912 EVM can be connected directly to the PC without an additional USB cable. After the EVM is connected to the PC, the standard Windows XP driver installs automatically to the PC. A custom driver for the DEM-PCM2912 is unnecessary.
- Step 2. Open the *Control Panel* from the Start menu (*Start→Control Panel*. Open the *Sound and Audio Devices* group from the Control Panel.
- Step 3. Select the *Audio* tab and confirm the USB audio codec appearance as the default playback and recording device, as shown in Figure 3-7.

| Sounds and A | Audio Devices Propertie   | 5       | ?        | × |                                   |
|--------------|---------------------------|---------|----------|---|-----------------------------------|
| Volume       | Sounds Audio              | Voice   | Hardware |   | Confirm USB audio codec selection |
| Sound pl     | layback                   |         |          |   |                                   |
| O.           | oefault device:           |         |          |   |                                   |
|              | USB audio CODEC           | _       |          |   |                                   |
|              | Volume                    | Adv     | anced    |   |                                   |
| Sound re     | ecordina                  | $\sim$  |          | 4 | Push Volume button to open        |
| R            | Default device:           |         |          |   | and sidetone volume controls)     |
| ( A ( )      | USB audio CODEC           |         |          |   |                                   |
|              | Volume                    | Adv     | anced    |   |                                   |
| MIDI mus     | sic playback              |         |          |   |                                   |
|              | Default device:           |         |          |   |                                   |
|              | Microsoft GS Wavetable SV | √ Synth | -        |   |                                   |
|              | Volume                    | At      | pout     |   |                                   |
| Use on       | nly default devices       |         |          |   |                                   |
|              |                           |         |          |   |                                   |
|              | OK                        | Cancel  | Apply    |   |                                   |
|              |                           |         |          |   |                                   |

#### Figure 3-7. Sound and Audio Devices Properties—Audio Tab (Windows XP)

This process confirms the proper recognition of the DEM-PCM2912 EVM by Windows XP.

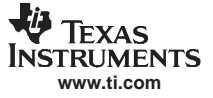

#### 3.2.2 Volume Settings

Follow these steps to configure the volume settings for headphones, microphone, and the recording options.

#### To set the headphone volume:

- Step 1. Open the Sound options from the Control Panel. (Start-Control Panel-Sound)
- Step 2. Open the *Sound and Audio Devices Properties* dialog box and select the *Volume* tab, as Figure 3-8 illustrates. Alternatively, open the *Speakers* window from the *Volume* selection box (on the Audio tab) or the *Advanced* selection box (on the Volume tab); see Figure 3-7.
- Step 3. Set the output volume and the mute levels for headphones from –76 dB to 0 dB. The initial volume setting upon installation is approximately –15 dB.

|                        | Sounds and Audio Devices Properties Volume Sounds Audio Voice Hards                                                     | ? ×                                                      |
|------------------------|----------------------------------------------------------------------------------------------------|----------------------------------------------------------|
| Set the headphone mute |                                                                                                    | Set the headphone output<br>volume from -76 dB to 0 dB   |
|                        | Mute     Place volume icon in the taskbar     Advanced                                                                  | Push Advanced button to open                             |
|                        | Speaker settings Use the settings below to change individual speaker volume and other settings. Speaker Volume Advanced | Speaker window (for microphone sidetone volume controls) |
|                        | OK Cancel                                                                                                    | Apply                                                    |

Figure 3-8. Sound and Audio Devices Properties—Volume Tab (Windows XP)

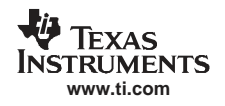

#### To set the microphone sidetone:

- 1. Open the *Speakers* options from the *Volume* selection box (on the Audio tab) or the *Advanced* selection box (on the Volume tab); see Figure 3-8. Alternatively, double-click the speaker icon (if displayed) in the lower right-hand area of the Windows taskbar (at the bottom of the screen); see Figure 3-7.
- 2. Set the volume and the mute levels for the microphone sidetone from –76 dB to 0 dB, as shown in Figure 3-9. The initial volume setting upon installation is approximately –8 dB.

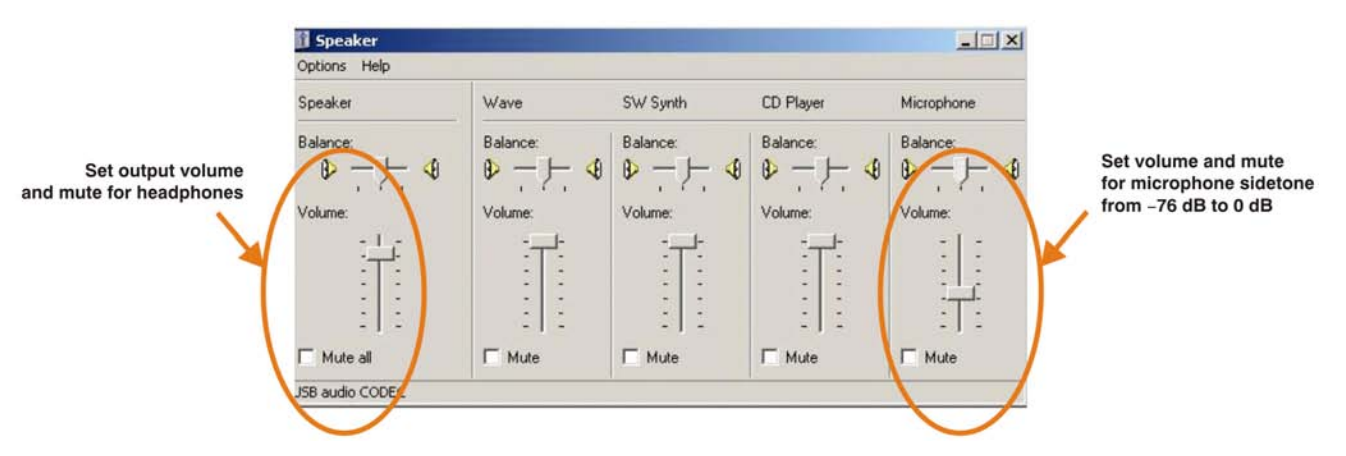

Figure 3-9. Speaker Window for Volume Setting (Windows XP)

#### To set the record volume:

- 1. Open the Sound options from the Control Panel. (Start-Control Panel-Sound)
- 2. Open the *Sound and Audio Devices Properties* dialog box and select the *Microphone* tab, as Figure 3-10 illustrates.

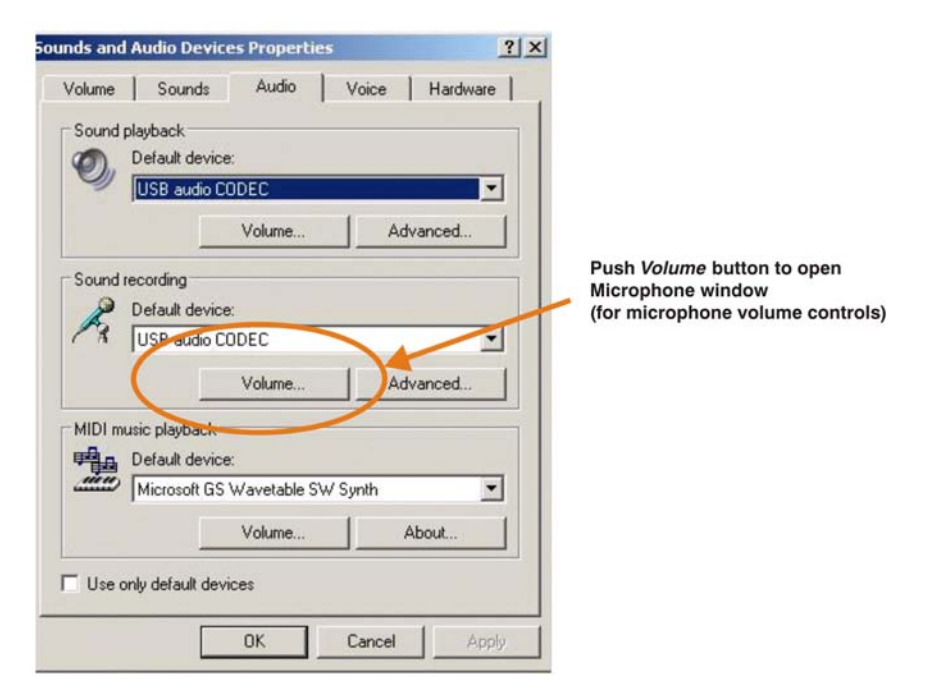

Figure 3-10. Sound and Audio Devices Properties—Audio Tab (Windows XP)

![](_page_25_Picture_0.jpeg)

3. Set the microphone volume and the recording mute level from -12 dB to +30 dB, as shown in Figure 3-11. The initial volume setting upon installation is approximately +8 dB.

![](_page_25_Figure_3.jpeg)

Figure 3-11. Microphone Volume Windows for Record Volume Setting (Windows XP)

After this process is complete, the system volume setting for each component is maintained even if EVM is plugged in/out.

#### 3.3 Basic Operating Set-Up—Mac OS

This section reviews how to set up the DEM-PCM2912 EVM for use with a Macintosh computer equipped with the Mac OS X (or later) operating system.

When the installation is complete, the EVM software is ready to use.

#### 3.3.1 Basic Setup Before Evaluation

Follow these steps to set up the DEM-PCM2912 EVM for use with a Macintosh computer.

- Step 1. Connect the USB connector of the DEM-PCM2912 EVM to an available USB connector (or hub) port on the lab computer. The DEM-PCM2912 EVM can be connected directly to the PC without an additional USB cable. After the EVM is connected to the PC, the standard Mac OS driver installs automatically to the computer system. A custom driver for the DEM-PCM2912 is unnecessary.
- Step 2. Open the *System Environment Settings* from the Start menu. Open the *Sound* options from the System Environment settings.
- Step 3. Select the *Input* tab and confirm the USB audio codec appearance as the default recording device, as shown in Figure 3-12.

![](_page_26_Figure_10.jpeg)

Figure 3-12. Sound—Input Tab (Mac OS)

Step 4. Select the *Output* tab and confirm the USB audio codec appearance as the default playback device, as shown in Figure 3-13.

![](_page_27_Figure_3.jpeg)

Figure 3-13. Sound—Output Tab (Mac OS)

This process confirms the proper recognition of the DEM-PCM2912 EVM by Mac OS X.

![](_page_28_Picture_0.jpeg)

#### 3.3.2 Volume Settings

Follow these steps to configure the volume settings for headphones, microphone, and the recording options.

#### To set the headphone volume:

- Step 1. Open the Audio MIDI Settings options (Application→Utility→Set Audio MIDI), as illustrated in Figure 3-14. Alternatively, open the Output tab of the Sound options, as illustrated in Figure 3-13.
- Step 2. Set the headphone volume and the audio output levels from -76 dB to 0 dB, and set the desired mute.

#### To set the record volume:

- 1. Open the *Audio MIDI Settings* options (*Application→Utility→Set Audio MIDI*), as illustrated in Figure 3-14. Alternatively, open the *Input* tab of the *Sound* options, as illustrated in Figure 3-12.
- 2. Set the recording level from -12 dB to +30 dB, and set the desired mute.

![](_page_28_Picture_10.jpeg)

Figure 3-14. Audio Midi Setting Window (Mac OS)

![](_page_29_Picture_0.jpeg)

#### To set the microphone sidetone:

The volume setting of the microphone sidetone is controlled by the individual application software on the Mac. For example, *Audio Recording* using QuickTime® (as shown in Figure 3-15) sets the microphone volume for sidetone from –76dB to 0dB.

![](_page_29_Figure_4.jpeg)

Figure 3-15. QuickTime Audio Recording Controls

After this process is complete, the system volume setting for each component is maintained even if EVM is plugged in/out.

#### 3.3.3 Sampling Frequency

Under the Mac OS X operating system, it is necessary to select a specific sampling frequency because the sampling frequency cannot be changed on nearly all application software.

#### To set the DAC sampling frequency:

- 1. Open the Audio MIDI Settings options (Application→Utility→Set Audio MIDI), as illustrated in Figure 3-16.
- 2. Select the Audio Input tab in the Set Audio MIDI options group, as Figure 3-16 shows.
- 3. Select the desired DAC sampling frequency from seven options: 8 kHz, 11.025 kHz,16 kHz, 22.5 kHz, 32 kHz, 44.1 kHz, and 48 kHz.

#### To set the ADC sampling frequency:

- 1. Open the Audio MIDI Settings options (Application→Utility→Set Audio MIDI), as illustrated in Figure 3-16.
- 2. Select the Audio Output tab in the Set Audio MIDI options group, as shown in Figure 3-16.
- 3. Select the desired ADC sampling frequency from seven options: 8 kHz, 11.025 kHz,16 kHz, 22.5 kHz, 32 kHz, 44.1 kHz, and 48 kHz.

|                                                                                       |                                                                                     | オーディオ装置                                               | MIDI 装置                                                                                                    |                                                                                                    |                                    |                                     |                             |
|---------------------------------------------------------------------------------------|-------------------------------------------------------------------------------------|-------------------------------------------------------|----------------------------------------------------------------------------------------------------|----------------------------------------------------------------------------------------------------|------------------------------------|-------------------------------------|-----------------------------|
| (System Settings)<br>システム設定                                                           |                                                                                     | (Audio Device)                                        | (MIDI Device)                                                                                                    |                                                                                                    |                                    |                                     |                             |
| JAN ABOR                                                                              |                                                                                     |                                                       | [Output (default)]                                                                                                  |                                                                                                    |                                    |                                     |                             |
| デフォルトの入力:                                                                             | USB audio C                                                                         | ODEC 🛟                                                | デフォルトの出力:                                                                                                    | USB                                                                                                    | audio CO                           | DDEC                                |                             |
| [input (default)]                                                                     |                                                                                     |                                                       | システム出力:                                                                                                    | <b>∲</b> USB                                                                                                | audio CO                           | DDEC                                | -                           |
| (Properties)                                                                          |                                                                                     |                                                       | (System output)                                                                                                    |                                                                                                    |                                    |                                     |                             |
| プロパティ:                                                                                | 🜵 USB audio C                                                                       | ODEC 🛟                                                | (Set Speaker)                                                                                                    |                                                                                                    |                                    |                                     | - (                         |
| (Clock source)                                                                        | [ == + # 1                                                                          | •                                                     |                                                                                                    | -                                                                                                    |                                    |                                     |                             |
| /=//// A.                                                                             | C MARI                                                                              |                                                       | ×C-77-2 m                                                                                                    | Æ                                                                                                    |                                    |                                     |                             |
| 1-111/1                                                                               | dia lancely                                                                         |                                                       | オーティオ出力                                                                                                    | undia Outando                                                                                               |                                    |                                     |                             |
| - マスターストリー<br>(Source)<br>ソース・マス                                                      | dio Input)<br>-∆ (‡)<br>≉ルト                                                         | (Biţ)                                                 | オーティオ田刀<br>(A<br>マスターストリー<br>(Source)<br>ソース・マス<br>Format)                                                          | udio Output)<br>ーム<br>オルト                                                                                   | (†) ·                              | (Bit)                               | \$                          |
| (Au<br>マスターストリー<br>(Source)<br>ソース・マフ<br>(rormat)<br>フォーマット: 1102                     | dio Input)<br>A +<br>z.U.F<br>5.0 Hz • 1ch-                                         | (Bit)<br>16 ピット 🛟                                     | オーディオ出力<br>(A<br>(A<br>(Source)<br>ソース・マッ<br>(Format)<br>フォーマット: 4410                                               | udio Output)<br>-ム<br>オルト<br>0.0 Hz                                                                         | \$ 2ch-1                           | (Bit)<br>16 ピット                     | ¢                           |
| (Au<br>- マスターストリー<br>(Source)<br>ソース・マス<br>(rormat)<br>フォーマット: 1102                   | dio Input)<br>A +<br>S.0 Hz • 1ch-<br>Imme (Value)                                  | (Bit)<br>(Bit)<br>16 ビット ・<br>(Mute)                  | スーティス出力<br>(A<br>(A<br>(A<br>(Source)<br>ソース・マフ<br>(Format)<br>フォーマット: 4410                                         | udio Output)<br>∠<br>≄ // ト<br>0.0 Hz                                                                       | 2ch-1<br>(Value)                   | (Bit)<br>16 ピット                     | (Mute)                      |
| - マスターストリー<br>(Source)<br>ソース・マス<br>(Tormat)<br>フォーマット: 1102<br>Ch 音量つまみ (Volt        | dio Input)<br>五 字<br>まルト<br>5.0 Hz ・ 1ch-<br>ime (Value)<br>ime (d d B              | (Bit)<br>(Bit)<br>16 ビット<br>(Mute)<br>消音 Thru         | オーディオ出力<br>(A<br>マスターストリー<br>(Source)<br>ソース・マン<br>マンマンマン<br>マスターストリー<br>(Format)<br>フォーマット: 4410<br>Ch 音量でまみ<br>Co | udio Output)<br>→<br>↓<br>↓<br>↓<br>↓<br>↓<br>↓<br>↓<br>↓<br>↓<br>↓<br>↓<br>↓<br>↓<br>↓<br>↓<br>↓<br>↓<br>↓ | ;<br>2ch-1<br>(Value)<br>值         | (Bit)<br>1.6 ピット<br>dB              | ;<br>;<br>;<br>(Mute)<br>消音 |
| - マスターストリー<br>(Source)<br>ソース・デフ<br>(rormat)<br>フォーマット: 1102<br>Ch 音量つまみ (Volt<br>Com | dio Input)<br>五 (*)<br>z.), ト<br>5.0 Hz •) 1ch-)<br>Inne (Value)<br>trol) 0.07 -0.5 | (Bit)<br>(Bit)<br>16 ビット :)<br>(Mute)<br>消音 Thru<br>5 | オーティオ田刀<br>(A<br>(Source)<br>ソース・デマ<br>(Format)<br>フォーマット: 4410<br>Ch 音量 まみ (Vo<br>M                                | udio Output)<br>- A<br>- 2 /L h<br>- 0.0 Hz<br>- Iume<br>- trol)                                            | ;<br>2ch-1<br>(Value)<br>值         | (Bit)<br>1.6 ピット<br>dB<br>          | ;<br>;<br>(Mute)<br>消音      |
| イマスターストリー<br>(Source)<br>ソース・デフ<br>(rormat)<br>フォーマット: 1102<br>Ch 音量つまみ (VOR<br>M     | dio Input)<br>ム (*)<br>ました<br>5.0 Hz ・ 1ch<br>ame (Value)<br>trol) 0.07 -0.5        | (Bit)<br>16 ビット 🛟<br>(Mute)<br>消音 Thru<br>5           | オーディオ出力<br>マスターストリー<br>(Source)<br>ソース・マッ<br>(Format)<br>フォーマット: 4410<br>Ch 音量 まみ (Vo<br>M 0<br>1                   | udio Output)<br>-A<br>-2 IL-F<br>                                                                           | ;<br>2ch-1<br>(Value)<br>值<br>0.49 | (Bit)<br>.6 ピット<br>dB<br><br>-22.70 | ;<br>(Mute)<br>消音           |

Select sampling frequency for ADC

Select sampling frequency for DAC

Figure 3-16. Audio Midi Setting Window (Mac OS)

![](_page_32_Picture_0.jpeg)

Chapter 4 SBAU132–March 2008

## **Evaluation and Measurements**

This chapter discusses how to set up the DEM-PCM2912 EVM for performance evaluation using the Audio Precision SYS-2722® audio analyzer. The process of measuring dynamic characteristics is then presented, along with example characteristic data.

| Торіс |                                          | Page |
|-------|------------------------------------------|------|
| 4.1   | Measurements for Dynamic Characteristics | 34   |
| 4.2   | Playback Performance                     | 34   |
| 4.3   | Recording Performance                    | 36   |

![](_page_33_Picture_0.jpeg)

#### 4.1 Measurements for Dynamic Characteristics

Typical dynamic performance graphs for playback and recording devices generally represent three performance characteristics (in addition to other specifications): total harmonic distortion and noise (THD+N); signal-to-noise ratio (SNR); and dynamic range (DR). For playback devices, channel separation is also a performance characteristic. These graphs also specify the test environment and measurement conditions required in order to meet typical performance values defined in the product data sheet.

For the DEM-PCM2912 EVM, the evaluation environment specifications are:

- Equipment used: Audio Precision, System Two Cascade Plus
- Power supply:  $V_{BUS} = 5.0 \text{ V}$  (Bus power setting)
- Temperature: Room/ambient

#### 4.2 Playback Performance

The DEM-PCM2912 EVM performance presented in this section was obtained under the following conditions:

- f<sub>S</sub> = 44.1 kHz
- Output PGA (Speaker output volume): 0 dB
- Sidetone from microphone PGA: -76 dB (mute)
- $R_L = 10 \text{ k}\Omega / 32 \Omega / 16 \Omega$  are inserted into headphone jack J2 for headphone output
- Jumper setting: set JP1 to 100 mA and JP2 to 0 dB
- Application software for playback: Sound Recorder, Media Player and ITunes for Windows Vista/XP; QuickTime and ITunes for Mac OS X.
- Equipment: AP2 Analog Analyzer (SYS-2722)

Configure the equipment as shown in Figure 4-1.

![](_page_33_Figure_18.jpeg)

Figure 4-1. DEM-PCM2912 EVM Configuration for Playback Performance Measurement

| Power Supply | Performance                                             | Filter Setting                                | RL    | V <sub>OUT</sub> L | V <sub>OUT</sub> R |
|--------------|---------------------------------------------------------|-----------------------------------------------|-------|--------------------|--------------------|
| 5.0 V        | THD+N (0 dBFS at<br>1 kHz)                              | 400 Hz to 20 kHz<br>Pre-Anlr                  | 10 kΩ | 0.0086%            | 0.0085%            |
|              | SNR (BPZ input)                                         | 400 Hz to 20 kHz<br>Pre-Anlr<br>+ A-weighting | 10 kΩ | 92.1 dB            | 92.1 dB            |
|              | DR (-60 dBFS input)                                     | 400 Hz to 20 kHz<br>Pre-Anlr<br>+ A-weighting | 10 kΩ | 90.3 dB            | 90.5 dB            |
|              | Channel Separation<br>(BPZ input for target<br>channel) | 400 Hz to 20 kHz<br>Pre-Anlr                  | 10 kΩ | 89.3 dB            | 89.3 dB            |

Table 4-1. Line Output Playback Performance

#### Table 4-2. 32- $\Omega$ Headphone Output Playback Performance

| Power Supply | Performance                | Filter Setting                                | RL   | V <sub>OUT</sub> L | V <sub>OUT</sub> R |
|--------------|----------------------------|-----------------------------------------------|------|--------------------|--------------------|
| 5.0 V        | THD+N (0 dBFS at<br>1 kHz) | 400 Hz to 20 kHz<br>Pre-Anlr                  | 32 Ω | 0.026%             | 0.025%             |
|              | SNR (BPZ input)            | 400 Hz to 20 kHz<br>Pre-Anlr<br>+ A-weighting | 32 Ω | 92.1 dB            | 92.1 dB            |
|              | DR (-60 dBFS input)        | 400 Hz to 20 kHz<br>Pre-Anlr<br>+ A-weighting | 32 Ω | 89.4 dB            | 89.4 dB            |

| Table 4-3. | 16- $\Omega$ Head | phone Outp | out Playback | Performance |
|------------|-------------------|------------|--------------|-------------|

| Power Supply | Performance                | Filter Setting                                | RL   | V <sub>OUT</sub> L | V <sub>OUT</sub> R |
|--------------|----------------------------|-----------------------------------------------|------|--------------------|--------------------|
| 5.0 V        | THD+N (0 dBFS at<br>1 kHz) | 400 Hz to 20 kHz<br>Pre-Anlr                  | 16 Ω | 0.044%             | 0.042%             |
|              | SNR (BPZ input)            | 400 Hz to 20 kHz<br>Pre-Anlr<br>+ A-weighting | 16 Ω | 92.1 dB            | 92.1 dB            |
|              | DR (60 dBFS<br>input)      | 400 Hz to 20 kHz<br>Pre-Anlr<br>+ A-weighting | 16 Ω | 89.4 dB            | 89.3 dB            |

![](_page_35_Picture_0.jpeg)

Recording Performance

#### 4.3 Recording Performance

The DEM-PCM2912 EVM playback performance presented in this section was obtained under the following conditions:

- f<sub>S</sub> = 44.1 kHz
- Input PGA (Microphone input volume): 0 dB
- Jumper setting: set JP1 to 100 mA and JP2 to 0 dB
- Application software for playback: Sound Recorder, Media Player and ITunes for Windows Vista/XP; QuickTime and ITunes for Mac OS X.
- Use analog input data provided by the AP2 analog generator (SYS-2722) with unbalanced floating ground setting.

Configure the equipment as shown in Figure 4-2.

![](_page_35_Figure_10.jpeg)

## Figure 4-2. DEM-PCM2912 EVM Configuration for Recording Performance Measurement when Recording Data

To measure recording performance with the recording data, use S/PDIF digital interface output data. Connect the EVM to the AP2 digital analyzer (SYS-2722); for example, as the DEM-PCM2704 EVM shown in Figure 4-3.

![](_page_35_Figure_13.jpeg)

#### Figure 4-3. DEM-PCM2912 EVM Configuration for Recording Performance Measurement with Recorded Data

| Power Supply | Performance            | Filter Setting                       | DOUT    |
|--------------|------------------------|--------------------------------------|---------|
| 5.0 V        | THD+N (-1 dB at 1 kHz) | 400 Hz to 20 kHz LP                  | 0.008%  |
|              | SNR (BPZ input)        | 400 Hz to 20 kHz LP<br>+ A-weighting | 92.5 dB |
|              | DR (-60 dB input)      | 400 Hz to 20 kHz LP<br>+ A-weighting | 90.5 dB |

#### Table 4-4. Line Input Recording Performance

![](_page_36_Picture_0.jpeg)

## Schematic, PCB Layout, and Bill of Materials

This chapter provides the electrical and physical layout information for the DEM-PCM2912 EVM. The bill of materials is included for component and manufacturer reference.

**Note:** Board layouts are not to scale. These are intended to show how the board is laid out; they are not intended to be used for manufacturing DEM-PCM2912 EVM PCBs.

## TopicPage5.1Schematics385.2Printed Circuit Board Layout395.3Component List40

#### SBAU132–March 2008 Submit Documentation Feedback

![](_page_37_Picture_0.jpeg)

#### 5.1 Schematics

The schematic for the DEM-PCM2912 EVM is shown in Figure 5-1.

![](_page_37_Figure_4.jpeg)

![](_page_37_Figure_5.jpeg)

![](_page_38_Picture_0.jpeg)

#### 5.2 Printed Circuit Board Layout

Figure 5-2 through Figure 5-4 illustrate the printed circuit board (PCB) layout for the DEM-PCM2912 EVM.

![](_page_38_Figure_4.jpeg)

Figure 5-2. DEM-PCM2912 EVM Board Layout—Silkscreen

![](_page_38_Figure_6.jpeg)

Figure 5-3. DEM-PCM2912 EVM Board Layout—Component Side

![](_page_38_Picture_8.jpeg)

Figure 5-4. DEM-PCM2912 EVM Board Layout—Inner View

#### 5.3 Component List

Table 5-1 lists the bill of materials for the DEM-PCM2912 EVM.

| Reference<br>Designator | Value            | Value2         | Manufacturer   | Mfr Part No       | Remarks                              |
|-------------------------|------------------|----------------|----------------|-------------------|--------------------------------------|
| C1                      | 22 pF            | 50 V, 5%       | Taiyoyuden     | UMK107CH220JZ     |                                      |
| C2                      | 22 pF            | 50 V, 5%       | Taiyoyuden     | UMK107CH220JZ     |                                      |
| C4                      | 100 pF           | 50 V, 5%       | Taiyoyuden     | UMK107CH101JZ     |                                      |
| C5                      | 100 pF           | 50 V, 5%       | Taiyoyuden     | UMK107CH101JZ     |                                      |
| C13                     | 0.022 μF         | 25 V, 10%      | Taiyoyuden     | TMK107BJ223KA     |                                      |
| C14                     | 0.022 μF         | 25 V, 10%      | Taiyoyuden     | TMK107BJ223KA     |                                      |
| C7                      | 0.1 μF           | 25 V, 10%      | Taiyoyuden     | TMK105BJ104KV     |                                      |
| C11                     | 1 μF             | 16 V, 10%      | Matsushita     | ECJ-1VB1C105K     |                                      |
| C12                     | 1 μF             | 16 V, 10%      | Matsushita     | ECJ-1VB1C105K     |                                      |
| C17                     | 1 μF             | 16 V, 10%      | Matsushita     | ECJ-1VB1C105K     |                                      |
| C18                     | 1 μF             | 16 V, 10%      | Matsushita     | ECJ-1VB1C105K     |                                      |
| C3                      | 1 μF             | 16 V, 10%      | Matsushita     | ECJ-1VB1C105K     |                                      |
| C8                      | 1 μF             | 16 V, 10%      | Matsushita     | ECJ-1VB1C105K     |                                      |
| C10                     | 3.3 μF           | 10 V, 10%      | Murata SS      | GRM40B335K10PT    |                                      |
| C6                      | 10 μF            | 6.3 V, 20%     | Rohm           | TCP0J106M8R       |                                      |
| C9                      | 10 μF            | 6.3 V, 20%     | Rohm           | TCP0J106M8R       |                                      |
| C15                     | 100 μF           | 4 V, 20%       | Matsushita     | ECE-A0GKS101      |                                      |
| C16                     | 100 μF           | 4 V, 20%       | Matsushita     | ECE-A0GKS101      |                                      |
| CN1                     | USB 'A'          |                | ACON           | UAR10-4W5100      | Host Interface                       |
| D1                      | LED              |                | Rohm           | SLR342-VR         | Recording Indicator                  |
| D2                      | LED              |                | Rohm           | SLR342-MG         | playback Indicator                   |
| J1                      | Stereo mini Jack |                | SMK            | LGY2502-0200      | Stereo Headphone                     |
| J2                      | Stereo mini Jack |                | SMK            | LGY2502-0200      | Mic Input and Bias                   |
| R11                     | 16               | 5%             | КОА            | RK73K1J-160J      |                                      |
| R12                     | 16               | 5%             | КОА            | RK73K1J-160J      |                                      |
| R1                      | 33               | 5%             | KOA            | RK73K1J-330J      | Should be adjusted to meet USB spec. |
| R2                      | 33               | 5%             | KOA            | RK73K1J-330J      |                                      |
| R17                     | 820              | 5%             | KOA            | RK73K1J-821J      |                                      |
| R18                     | 820              | 5%             | КОА            | RK73K1J-821J      |                                      |
| R19                     | 1k               | 5%             | КОА            | RK73K1J-102J      |                                      |
| R3                      | 1.5k             | 5%             | КОА            | RK73K1J-152J      |                                      |
| R13                     | 3.3k             | 5%             | КОА            | RK73K1J-332J      |                                      |
| R14                     | 3.3k             | 5%             | КОА            | RK73K1J-332J      |                                      |
| R15                     | 3.3k             | 5%             | КОА            | RK73K1J-332J      |                                      |
| R16                     | 3.3k             | 5%             | КОА            | RK73K1J-332J      |                                      |
| R4                      | 1M               | 5%             | КОА            | RK73K1J-105J      |                                      |
| SW1                     | Tact SW          |                | ALPS           | SKQTLBE010        | Mic Mute                             |
| U1                      | PCM2912PJT       |                | ТІ             |                   |                                      |
| Y1                      | Crystal          | 6 MHz, ±30 ppm | Epson          | CA301 6.000M-C    |                                      |
| JP2                     | Jumper SW        |                | Hiroshe denshi | A2-3PA2.54DSA(71) |                                      |
| JP3                     | Jumper SW        |                | Hiroshe denshi | A2-3PA2.54DSA(71) |                                      |

#### Table 5-1. Bill of Materials

| Reference<br>Designator       | Value     | Value2 | Manufacturer | Mfr Part No | Remarks |
|-------------------------------|-----------|--------|--------------|-------------|---------|
| TP1,<br>TP4–TP5,<br>TP12–TP15 | Check pin |        | Mac8         | HK-4-S      |         |
| TP2–TP3,<br>TP6–TP11          | Check pin |        | Mac8         | HK-6-S      |         |

Table 5-1. Bill of Materials (continued)

#### **EVALUATION BOARD/KIT IMPORTANT NOTICE**

Texas Instruments (TI) provides the enclosed product(s) under the following conditions:

This evaluation board/kit is intended for use for **ENGINEERING DEVELOPMENT, DEMONSTRATION, OR EVALUATION PURPOSES ONLY** and is not considered by TI to be a finished end-product fit for general consumer use. Persons handling the product(s) must have electronics training and observe good engineering practice standards. As such, the goods being provided are not intended to be complete in terms of required design-, marketing-, and/or manufacturing-related protective considerations, including product safety and environmental measures typically found in end products that incorporate such semiconductor components or circuit boards. This evaluation board/kit does not fall within the scope of the European Union directives regarding electromagnetic compatibility, restricted substances (RoHS), recycling (WEEE), FCC, CE or UL, and therefore may not meet the technical requirements of these directives or other related directives.

Should this evaluation board/kit not meet the specifications indicated in the User's Guide, the board/kit may be returned within 30 days from the date of delivery for a full refund. THE FOREGOING WARRANTY IS THE EXCLUSIVE WARRANTY MADE BY SELLER TO BUYER AND IS IN LIEU OF ALL OTHER WARRANTIES, EXPRESSED, IMPLIED, OR STATUTORY, INCLUDING ANY WARRANTY OF MERCHANTABILITY OR FITNESS FOR ANY PARTICULAR PURPOSE.

The user assumes all responsibility and liability for proper and safe handling of the goods. Further, the user indemnifies TI from all claims arising from the handling or use of the goods. Due to the open construction of the product, it is the user's responsibility to take any and all appropriate precautions with regard to electrostatic discharge.

EXCEPT TO THE EXTENT OF THE INDEMNITY SET FORTH ABOVE, NEITHER PARTY SHALL BE LIABLE TO THE OTHER FOR ANY INDIRECT, SPECIAL, INCIDENTAL, OR CONSEQUENTIAL DAMAGES.

TI currently deals with a variety of customers for products, and therefore our arrangement with the user is not exclusive.

### TI assumes no liability for applications assistance, customer product design, software performance, or infringement of patents or services described herein.

Please read the User's Guide and, specifically, the Warnings and Restrictions notice in the User's Guide prior to handling the product. This notice contains important safety information about temperatures and voltages. For additional information on TI's environmental and/or safety programs, please contact the TI application engineer or visit <u>www.ti.com/esh</u>.

No license is granted under any patent right or other intellectual property right of TI covering or relating to any machine, process, or combination in which such TI products or services might be or are used.

#### **FCC Warning**

This evaluation board/kit is intended for use for **ENGINEERING DEVELOPMENT, DEMONSTRATION, OR EVALUATION PURPOSES ONLY** and is not considered by TI to be a finished end-product fit for general consumer use. It generates, uses, and can radiate radio frequency energy and has not been tested for compliance with the limits of computing devices pursuant to part 15 of FCC rules, which are designed to provide reasonable protection against radio frequency interference. Operation of this equipment in other environments may cause interference with radio communications, in which case the user at his own expense will be required to take whatever measures may be required to correct this interference.

#### **EVM WARNINGS AND RESTRICTIONS**

It is important to operate this EVM within the input voltage range of -2.0 V to +4.0 V and the output voltage range of -2.0 V to +4.0 V.

Exceeding the specified input range may cause unexpected operation and/or irreversible damage to the EVM. If there are questions concerning the input range, please contact a TI field representative prior to connecting the input power.

Applying loads outside of the specified output range may result in unintended operation and/or possible permanent damage to the EVM. Please consult the EVM User's Guide prior to connecting any load to the EVM output. If there is uncertainty as to the load specification, please contact a TI field representative.

During normal operation, some circuit components may have case temperatures greater than +60°C. The EVM is designed to operate properly with certain components above +60°C as long as the input and output ranges are maintained. These components include but are not limited to linear regulators, switching transistors, pass transistors, and current sense resistors. These types of devices can be identified using the EVM schematic located in the EVM User's Guide. When placing measurement probes near these devices during operation, please be aware that these devices may be very warm to the touch.

Mailing Address: Texas Instruments, Post Office Box 655303, Dallas, Texas 75265 Copyright © 2008, Texas Instruments Incorporated

#### **IMPORTANT NOTICE**

Texas Instruments Incorporated and its subsidiaries (TI) reserve the right to make corrections, modifications, enhancements, improvements, and other changes to its products and services at any time and to discontinue any product or service without notice. Customers should obtain the latest relevant information before placing orders and should verify that such information is current and complete. All products are sold subject to TI's terms and conditions of sale supplied at the time of order acknowledgment.

TI warrants performance of its hardware products to the specifications applicable at the time of sale in accordance with TI's standard warranty. Testing and other quality control techniques are used to the extent TI deems necessary to support this warranty. Except where mandated by government requirements, testing of all parameters of each product is not necessarily performed.

TI assumes no liability for applications assistance or customer product design. Customers are responsible for their products and applications using TI components. To minimize the risks associated with customer products and applications, customers should provide adequate design and operating safeguards.

TI does not warrant or represent that any license, either express or implied, is granted under any TI patent right, copyright, mask work right, or other TI intellectual property right relating to any combination, machine, or process in which TI products or services are used. Information published by TI regarding third-party products or services does not constitute a license from TI to use such products or services or a warranty or endorsement thereof. Use of such information may require a license from a third party under the patents or other intellectual property of the third party, or a license from TI under the patents or other intellectual property of TI.

Reproduction of TI information in TI data books or data sheets is permissible only if reproduction is without alteration and is accompanied by all associated warranties, conditions, limitations, and notices. Reproduction of this information with alteration is an unfair and deceptive business practice. TI is not responsible or liable for such altered documentation. Information of third parties may be subject to additional restrictions.

Resale of TI products or services with statements different from or beyond the parameters stated by TI for that product or service voids all express and any implied warranties for the associated TI product or service and is an unfair and deceptive business practice. TI is not responsible or liable for any such statements.

TI products are not authorized for use in safety-critical applications (such as life support) where a failure of the TI product would reasonably be expected to cause severe personal injury or death, unless officers of the parties have executed an agreement specifically governing such use. Buyers represent that they have all necessary expertise in the safety and regulatory ramifications of their applications, and acknowledge and agree that they are solely responsible for all legal, regulatory and safety-related requirements concerning their products and any use of TI products in such safety-critical applications, notwithstanding any applications-related information or support that may be provided by TI. Further, Buyers must fully indemnify TI and its representatives against any damages arising out of the use of TI products in such safety-critical applications.

TI products are neither designed nor intended for use in military/aerospace applications or environments unless the TI products are specifically designated by TI as military-grade or "enhanced plastic." Only products designated by TI as military-grade meet military specifications. Buyers acknowledge and agree that any such use of TI products which TI has not designated as military-grade is solely at the Buyer's risk, and that they are solely responsible for compliance with all legal and regulatory requirements in connection with such use.

TI products are neither designed nor intended for use in automotive applications or environments unless the specific TI products are designated by TI as compliant with ISO/TS 16949 requirements. Buyers acknowledge and agree that, if they use any non-designated products in automotive applications, TI will not be responsible for any failure to meet such requirements.

Following are URLs where you can obtain information on other Texas Instruments products and application solutions:

| Products                    |                        | Applications       |                           |
|-----------------------------|------------------------|--------------------|---------------------------|
| Amplifiers                  | amplifier.ti.com       | Audio              | www.ti.com/audio          |
| Data Converters             | dataconverter.ti.com   | Automotive         | www.ti.com/automotive     |
| DSP                         | dsp.ti.com             | Broadband          | www.ti.com/broadband      |
| Clocks and Timers           | www.ti.com/clocks      | Digital Control    | www.ti.com/digitalcontrol |
| Interface                   | interface.ti.com       | Medical            | www.ti.com/medical        |
| Logic                       | logic.ti.com           | Military           | www.ti.com/military       |
| Power Mgmt                  | power.ti.com           | Optical Networking | www.ti.com/opticalnetwork |
| Microcontrollers            | microcontroller.ti.com | Security           | www.ti.com/security       |
| RFID                        | www.ti-rfid.com        | Telephony          | www.ti.com/telephony      |
| RF/IF and ZigBee® Solutions | www.ti.com/lprf        | Video & Imaging    | www.ti.com/video          |
| -                           |                        | Wireless           | www.ti.com/wireless       |

Mailing Address: Texas Instruments, Post Office Box 655303, Dallas, Texas 75265 Copyright © 2008, Texas Instruments Incorporated